# Zoom login guidelines for the participants to join ICONN-2021 conference

(Please join 5 min before the conference sessions starts)

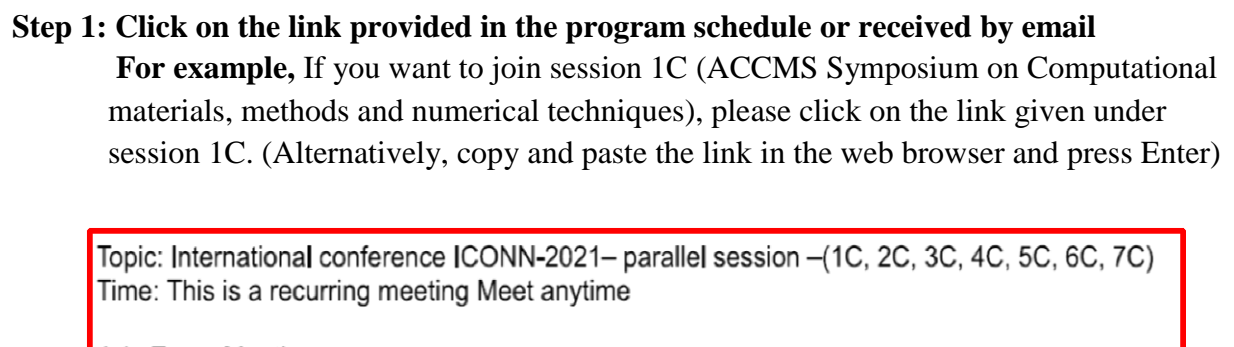

Join Zoom Meeting https://zoom.us/j/91787864475?pwd=K3hVZks4V3JzY0dENEZyQXFPUIgzUT09

Meeting ID: 917 8786 4475 Passcode: ICONN-CSn

Step 2: A window shown below will open in the browser. As a participant, if you do not wish to install Zoom, please click on 'join from browser'

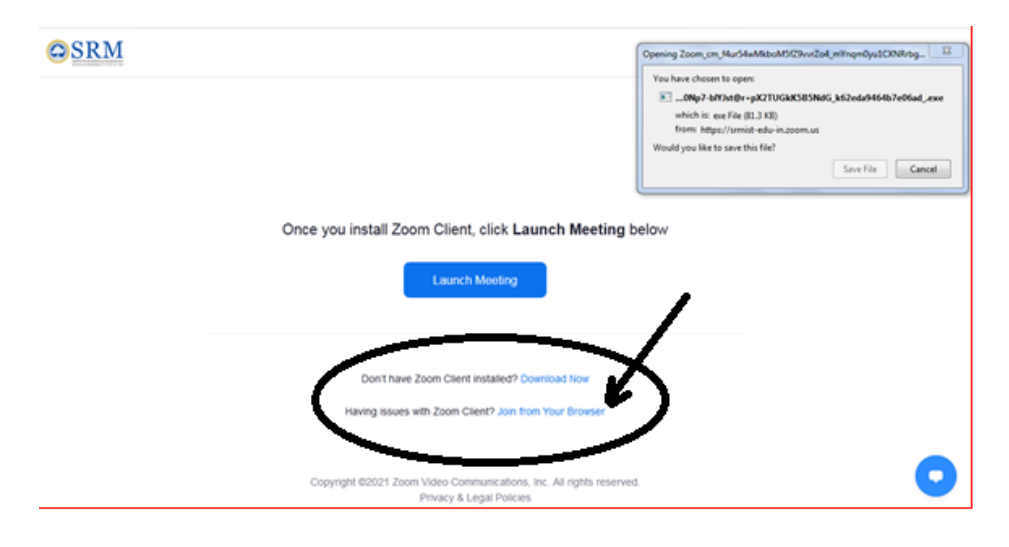

Step 3: The following window will open. Enter your name and Join the meeting.

| 1.888.799.9666 | SALES | PLANS |           |               | JOIN A MEETING | HOST A MEETING 🗸 |
|----------------|-------|-------|-----------|---------------|----------------|------------------|
|                |       |       |           |               |                |                  |
|                |       |       | J         | oin a Meeting |                |                  |
|                |       |       | Your Name |               |                |                  |
|                |       |       | Your Name |               |                |                  |
|                |       |       |           | Join          |                |                  |
|                |       |       |           |               |                |                  |
|                |       |       |           |               |                |                  |
|                |       |       |           |               |                |                  |
|                |       |       |           |               |                | C                |

### **Alternative Option**

Step 1: Click on the link provided in the program schedule or received by email For example, If you want to join session 1C (ACCMS Symposium on Computational materials, methods and numerical techniques), please click on the link given under session 1C. (Alternatively, copy and paste the link in the web browser and press Enter)

Topic: International conference ICONN-2021– parallel session –(1C, 2C, 3C, 4C, 5C, 6C, 7C) Time: This is a recurring meeting Meet anytime

Join Zoom Meeting https://zoom.us/j/91787864475?pwd=K3hVZks4V3JzY0dENEZyQXFPUIgzUT09

Meeting ID: 917 8786 4475 Passcode: ICONN-CSn Step 2: A window shown below will open in the browser. Save the file and open it. It will ask for installation of the Zoom. Please download and install Zoom.

| CSRM |                                                                                    | Opening Zoom, cm, HurSteMibboMS(29verZoll,mithgm0yu3CXNRvbg.                                                                                                    |
|------|------------------------------------------------------------------------------------|----------------------------------------------------------------------------------------------------|
|      |                                                                                    | You have chosen to open<br><u> <u> </u>ONp7-b7/br0er-pX2TUC6XS85Nb05, b52eds/H64b7e0fad_reve<br/>which is use File (BL3 KB)<br/>from: https://smist-edu-is.zoon<br/>Would you like to save this file?</u> |
|      | Once you install Zoom Client, click Laur<br>Launch Meeting                         | nch Meeting below                                                                                                    |
|      | Don't have Zoom Client installed? Dow<br>Having issues with Zoom Client? Join them | nioad flow<br>Your Drowser                                                                                                    |
|      |                                                                                    |                                                                                                    |

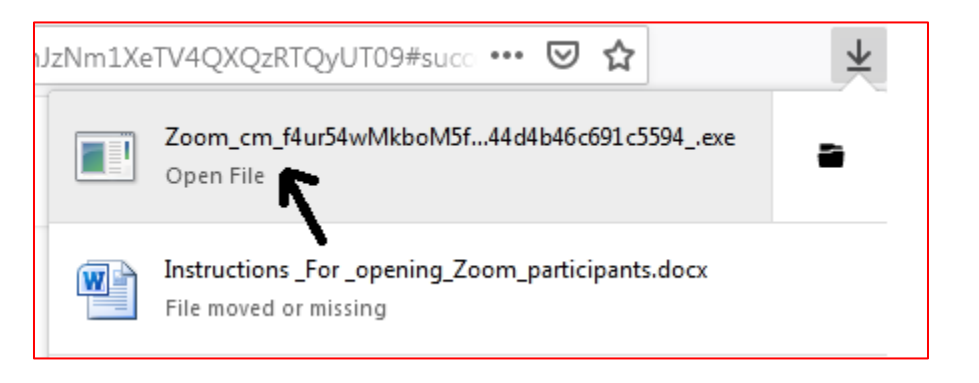

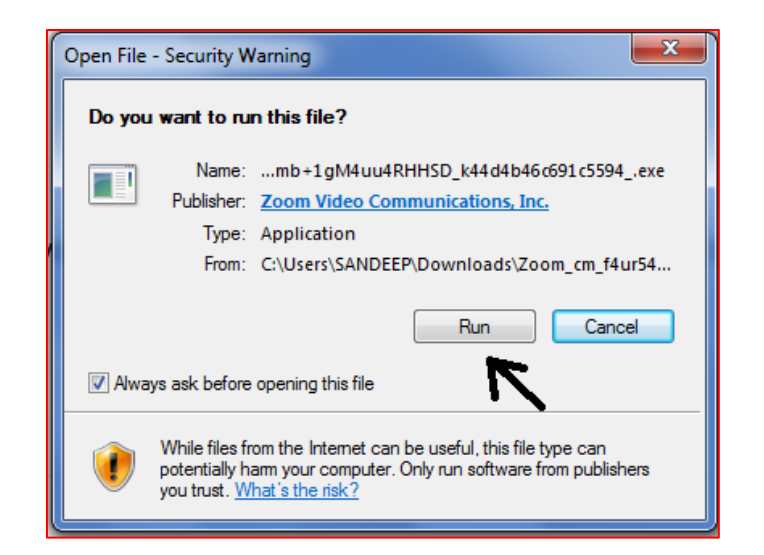

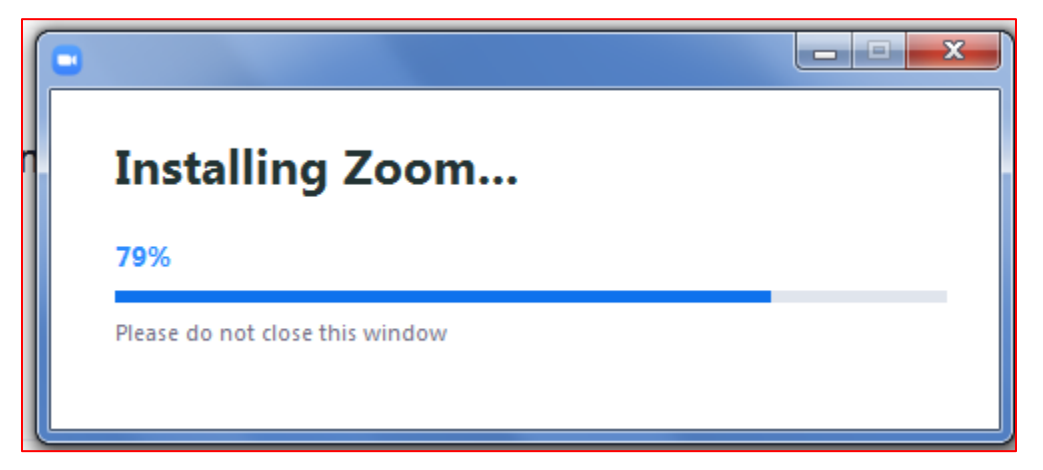

Step 3: After installing Zoom, open it and Join the meeting.

| Zoom Cloud Meetings |                             |  |
|---------------------|-----------------------------|--|
|                     | zoom                        |  |
|                     | Join a Meeting              |  |
|                     | Sign In                     |  |
|                     |                             |  |
|                     |                             |  |
|                     | Version: 5.4.9 (59931.0110) |  |

Step 4: Please enter your name, Zoom meeting id and password provided in the program schedule and join the meeting.

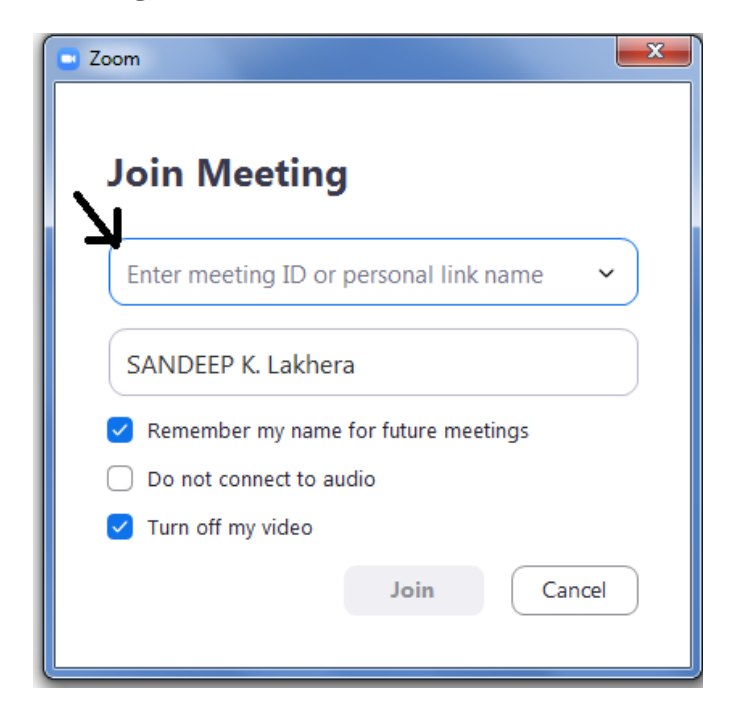

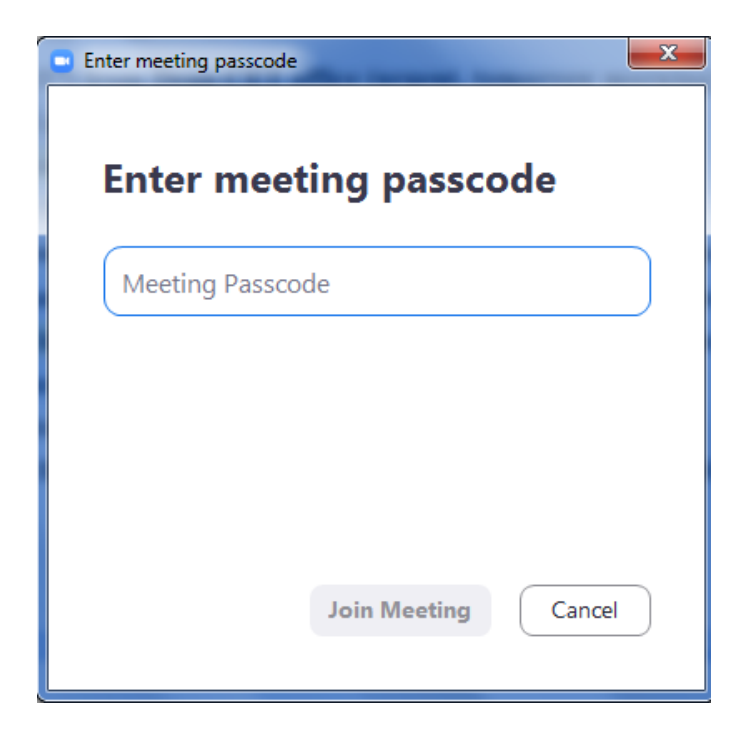

## For Question & Answer Session

#### Question: How to ask questions to the speaker after completion of the presentation?

#### Answer:

**Step 1**: Post your questions in the chat box and the moderators will ask the questions on your behalf.

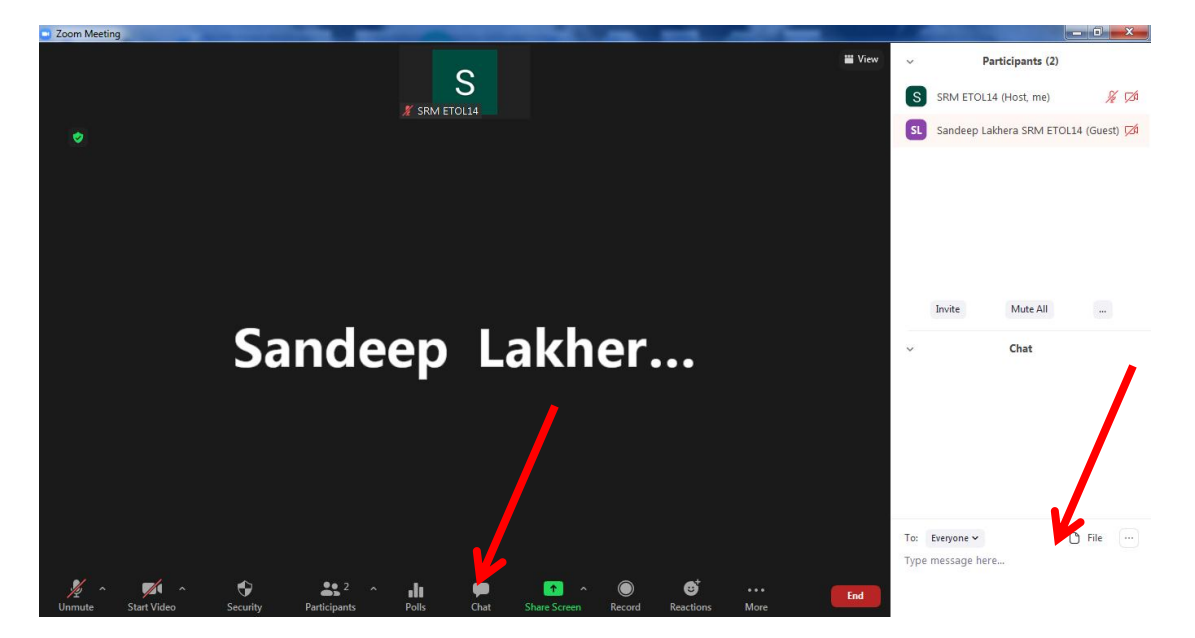

**Step 2**: Raise your hand using the tools show below

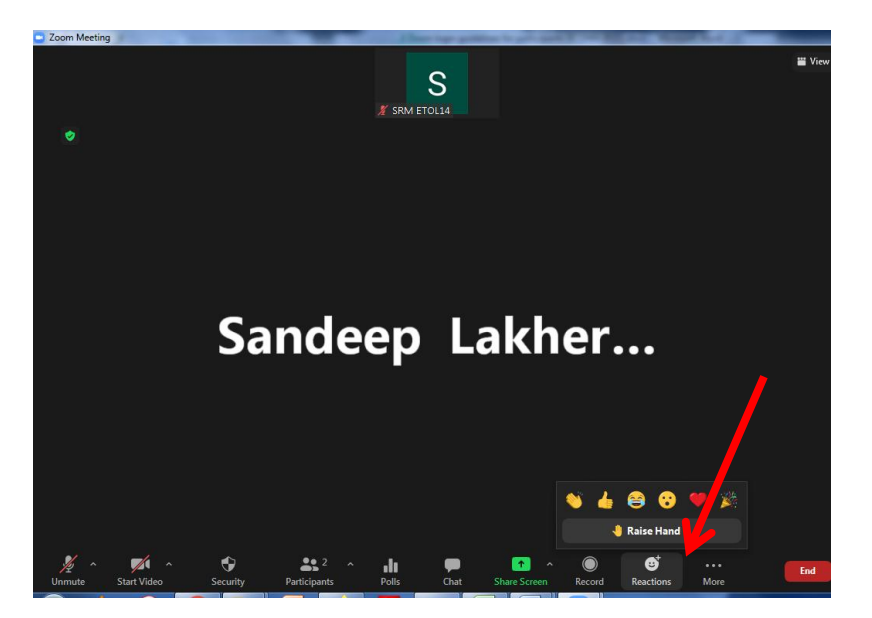

Step 3: Unmute yourself when your name is called.

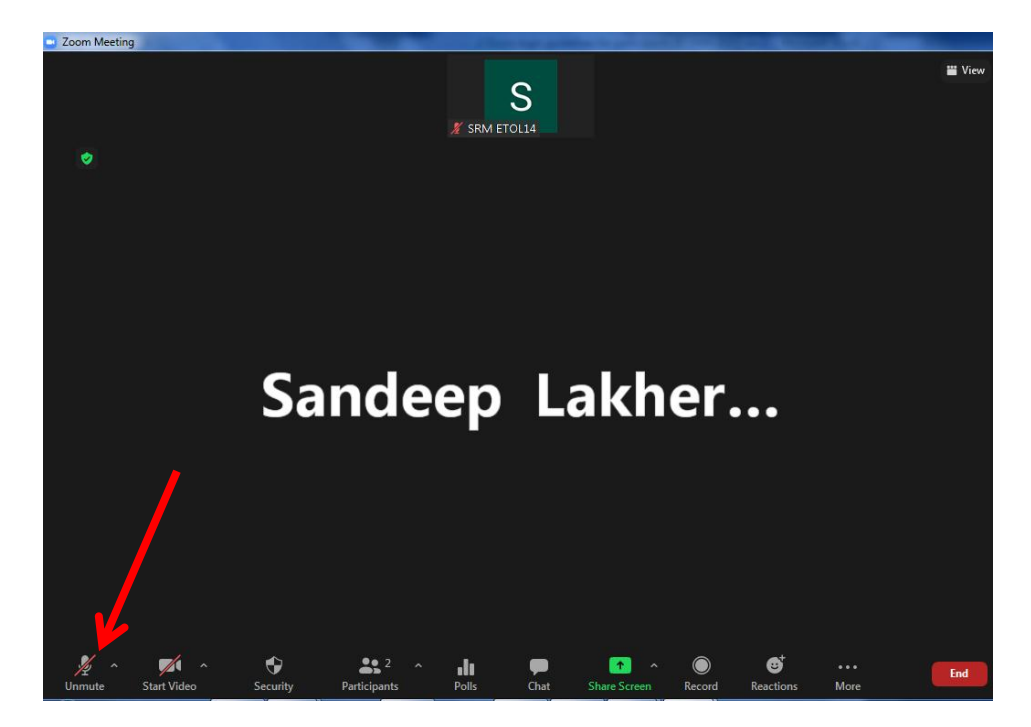

In case you are not able to join the Keynote sessions due to some technical issues, you can join via Youtube live. All the keynote talks will be telecast live through SRMIST Youtube channel and questions can also be asked to the speakers via Youtube chat window. The moderators will ask the questions on your behalf to the speakers. For live session stay tuned to our official channel –

https://www.youtube.com/user/SRMeducation